# NUTRITION MEAL PLANNING

# **Microsoft Excel**

**Directions:** You are going to be finding the nutritional information for 3 different Chick-fil-a meals. Follow the steps below to complete the meal planning activity.

#### Step 1] Open Microsoft Excel

## **Step 2]** Set Up Your Spreadsheet

1. Set up a spreadsheet on sheet 1 just like the one shown below.

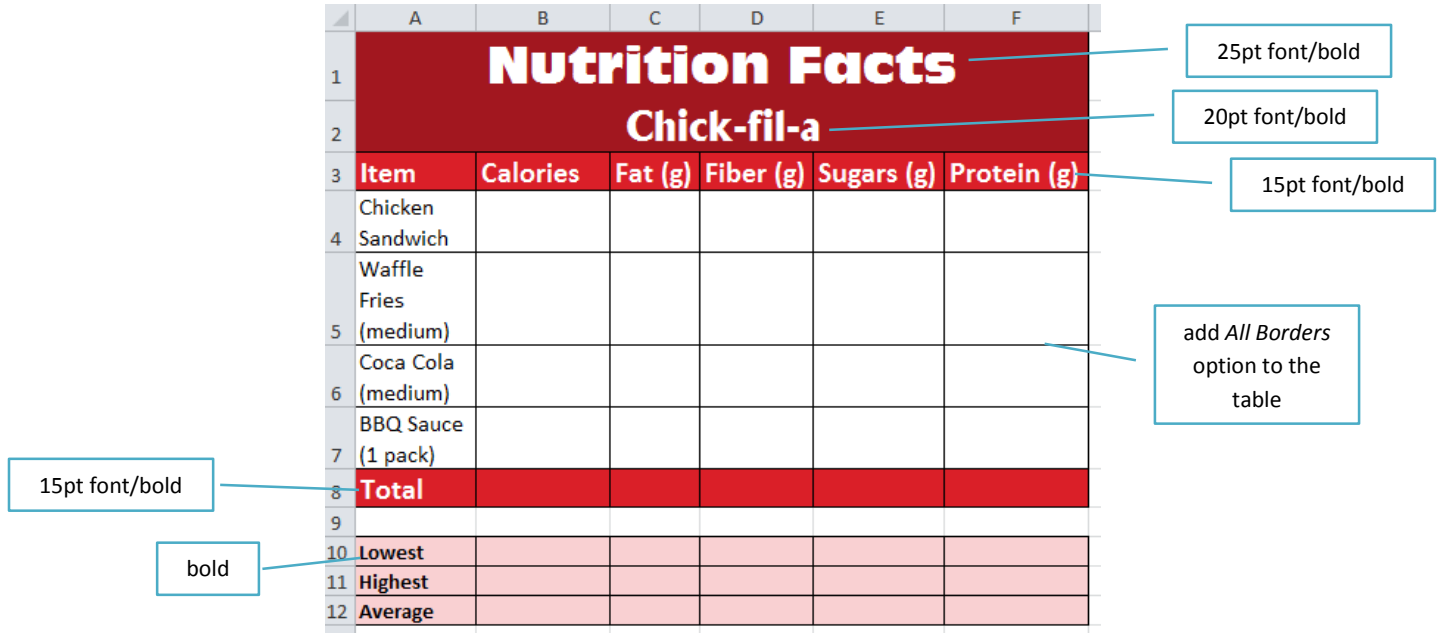

#### Step 3] Find the Nutritional Information

- 1. Go to the Chick-fil-a website and click on the Menu tab and choose Meal Calculator.
- 2. Find the total amount of calories, fat, fiber, sugars, and protein for the meal using the AutoSum formula.
- 3. Find the item with the lowest and highest amount of calories, fat, fiber, sugars, and protein for the meal.

#### Step 4] Create 1 More Chick-fil-a Meal

- 1. Using the same layout as the spreadsheet on sheet 1, create 1 more Chick-fil-a meal on sheet 2 of the same workbook.
- **2.** The meal must include:
- 1 Classic Item
- 1 Medium Side Item
- 1 Medium Drink
- 1 Package of Dressing/Sauce
- 3. Find the totals, lowest, highest, and average data for each meal just like you did in meal #1.

#### Step 5] Any Restaurant Meal

- 1. Using the same layout as the spreadsheet on sheet 1, create 1 more meal on sheet 3 of the same workbook from any restaurant you like (as long as nutrition facts are on their website).
- 2. The meal must include at least 4 menu items.
- 3. Find the totals, lowest, highest, and average data for each meal just like you did in meal #1 and 2.

## **Step 6]** Rename the Sheets

1. Right-click on each of the 3 sheet tabs and rename them Meal 1, Meal 2, and My Meal

Meal 1 Meal 2 My Meal

Step 7] Save the workbook as Meal Planning AND upload it on the *Turn It In* page of the class website.